■Android Chrome キャッシュクリア手順 ※キャプチャ端末のOSはAndroid 11

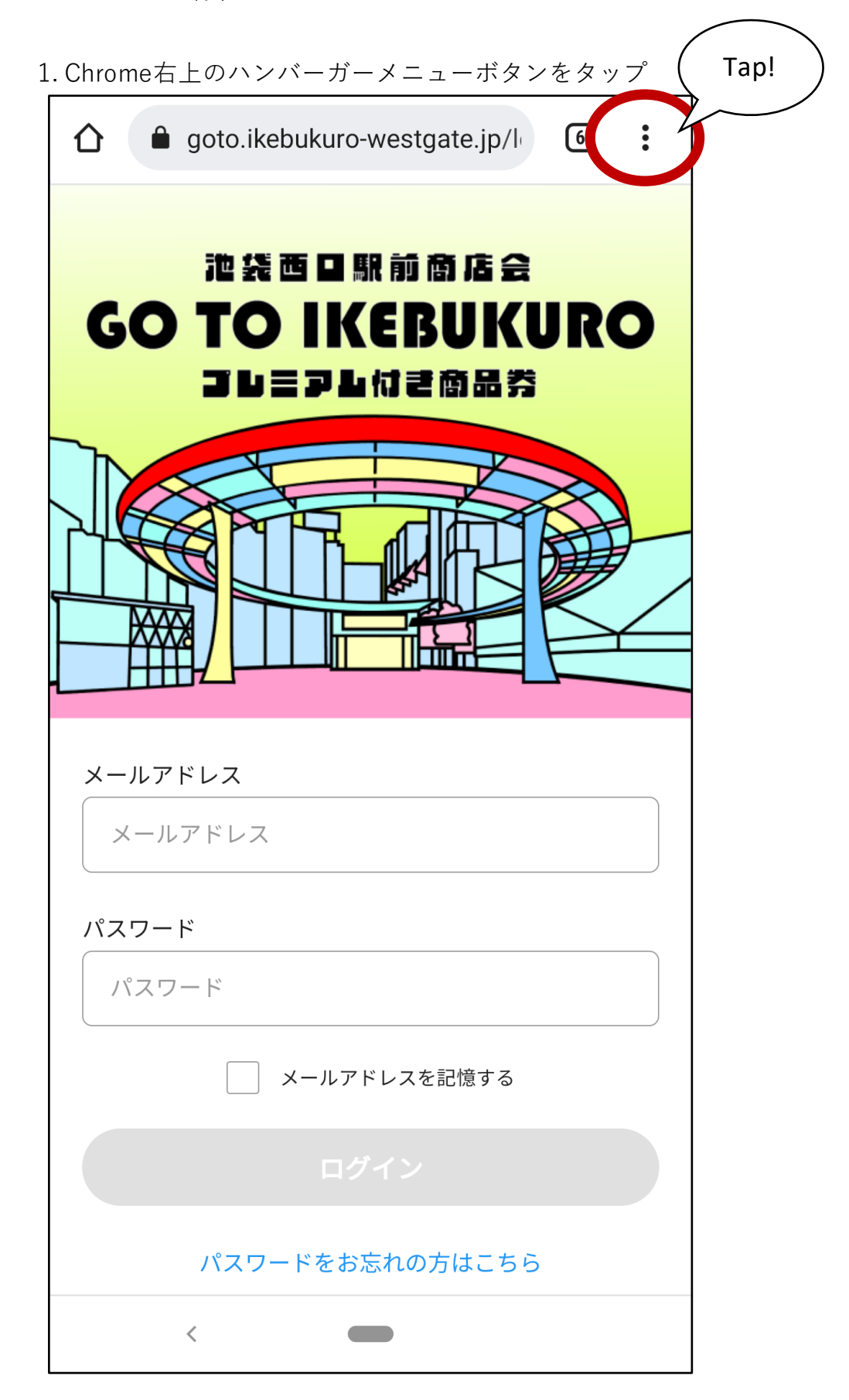

2. メニューを開いて「設定」をタップ

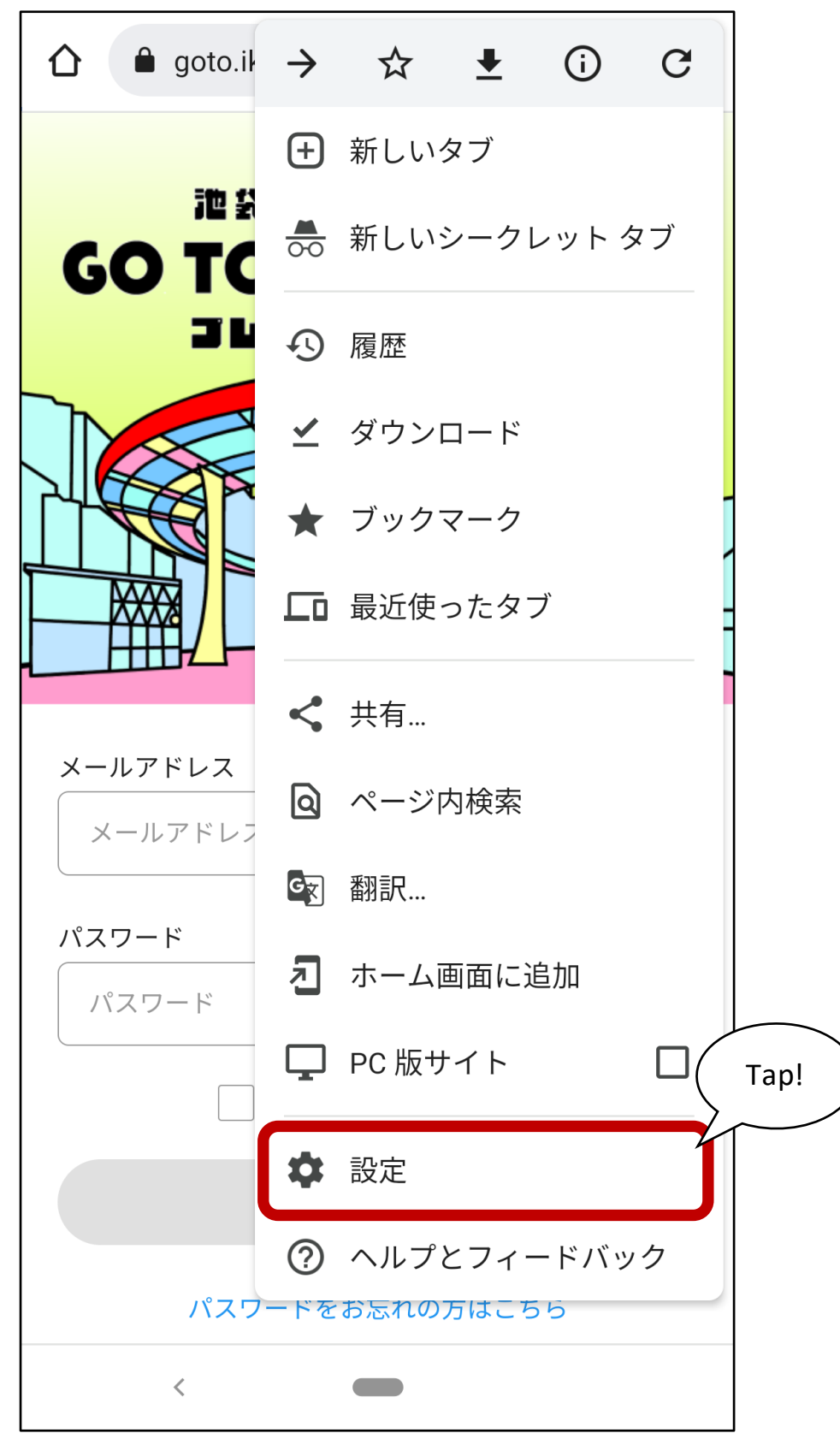

| ~             | 設定               | ? |  |  |
|---------------|------------------|---|--|--|
| G             | Google のサービス     |   |  |  |
| 基本設           | 定                |   |  |  |
| 検索コ<br>Google |                  |   |  |  |
| パスワ           | 7 — ド            |   |  |  |
| お支払           | ふい方法             |   |  |  |
| 住所や           | っその他の情報 Tap!     |   |  |  |
| プライバシーとセキュリティ |                  |   |  |  |
| 安全確           | 電認               |   |  |  |
| 通知            |                  |   |  |  |
| テーマ           | 7                |   |  |  |
| 詳細設定          |                  |   |  |  |
| トッフ<br>オン     | <sup>ク</sup> ページ |   |  |  |
|               | <                |   |  |  |

3.「プライバシーとセキュリティ」をタップ

4. 「閲覧履歴データの削除」をタップ

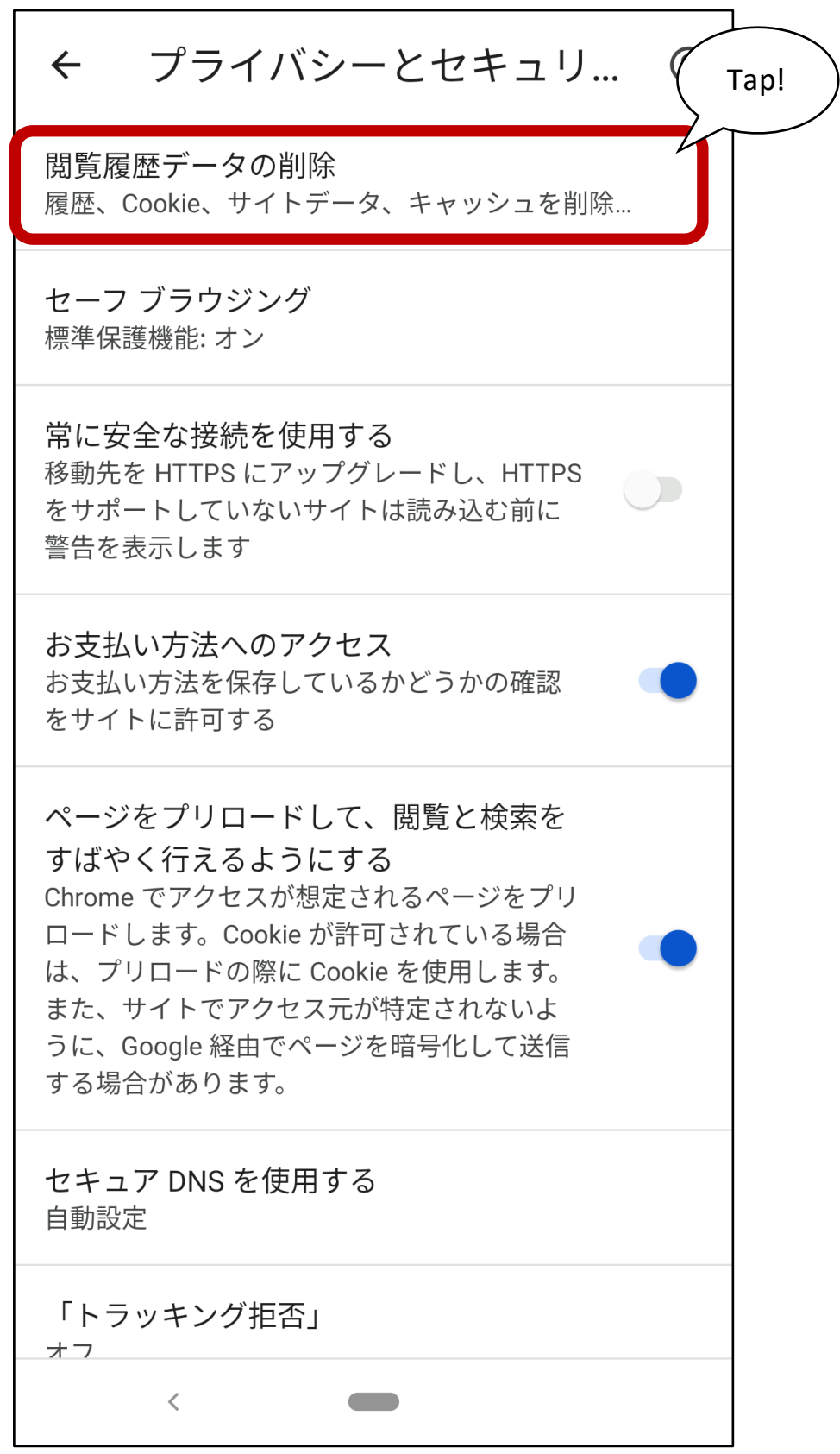

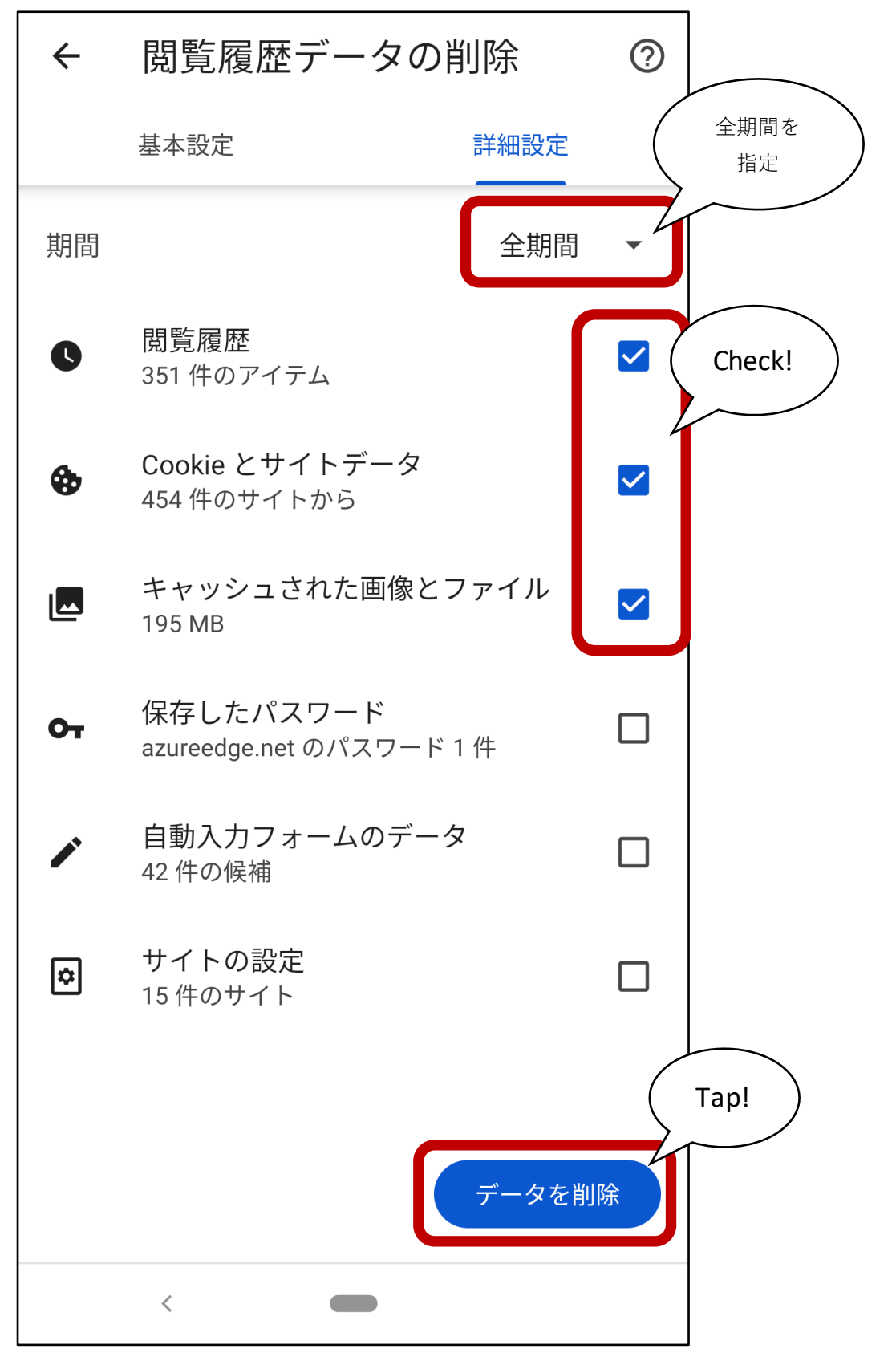

5. 削除期間と削除対象を選択して「データを削除」を押下。キャッシュクリア完了

■iOS Chrome キャッシュクリア手順 ※キャプチャ端末のOSは iOS14.7.1

1. Chrome右下のハンバーガーメニューボタンをタップ

![](_page_5_Picture_2.jpeg)

2. メニューを開いて「設定」をタップ

![](_page_6_Figure_1.jpeg)

3.「プライバシー」をタップ

|            | 設定        | 完了   |      |
|------------|-----------|------|------|
| <b>0</b> 7 | パスワード     | オン > |      |
|            | お支払い方法    | オン > |      |
| 0          | 住所やその他の情報 | オン > |      |
| J.         | 音声検索      | 日本語> |      |
|            | 安全確認      |      | Tap! |
|            | プライバシー    | >    |      |
| 6          | Discover  |      |      |
| XA         | 言語        | >    |      |
| <b>(</b>   | コンテンツの設定  | >    |      |
|            | 帯域幅       | >    |      |
|            |           |      |      |

4.「閲覧履歴データの削除」をタップ

| <b>〈</b> 設定              | プライバシー                                            | 完了                | Tap! |
|--------------------------|---------------------------------------------------|-------------------|------|
| 閲覧履歴デー                   | ータの削除                                             | >                 |      |
| プライバシー、<br>の設定について<br>い。 | セキュリティ、データ収集に <br>ては、同期と <mark>Google サービス</mark> | 関連するその他<br>をご覧くださ |      |
| Handoff                  |                                                   | オン >              |      |
|                          |                                                   |                   | -    |
| Chrome を<br>ト タブをロ       | 終了するときにシークレ<br>ックする                               |                   |      |
|                          |                                                   |                   |      |
|                          |                                                   |                   |      |
|                          |                                                   |                   |      |
|                          |                                                   |                   |      |
|                          |                                                   |                   |      |
|                          |                                                   |                   |      |
|                          |                                                   |                   |      |
|                          |                                                   |                   |      |
|                          |                                                   |                   |      |

![](_page_9_Figure_0.jpeg)

![](_page_9_Figure_1.jpeg)

■iOS Safari キャッシュクリア手順 ※キャプチャ端末のOSは iOS14.7.1

1.iOSの「設定」アプリを起動

![](_page_10_Picture_2.jpeg)

2. 「Safari」をタップ

![](_page_10_Picture_4.jpeg)

2. 「履歴とWebサイトデータを消去i」をタップ

![](_page_11_Figure_1.jpeg)

2. 「履歴とデータを消去i」をタップ。キャッシュクリア完了

| く 設定 Safari                                                                                       |
|---------------------------------------------------------------------------------------------------|
| 詐欺Webサイトの警告                                                                                       |
| プライバシー保護広告の測定                                                                                     |
| Apple Payの確認                                                                                      |
| Webサイトで、Apple Payが設定されているかおよび<br>Apple Cardアカウントを持っているかをチェックすることを<br>許可します。<br>Safariとプライバシーについて… |
| 履歴とWebサイトデータを消去                                                                                   |
| WEBサイトの設定                                                                                         |
| ページの拡大/縮小 >                                                                                       |
| デスクトップ用Webサイトを表示                                                                                  |
| 消去すると、履歴、Cookie、その他のブラウズデ<br>除されます。 Tap!                                                          |
| 履歴とデータを消去                                                                                         |
| キャンセル                                                                                             |